# 

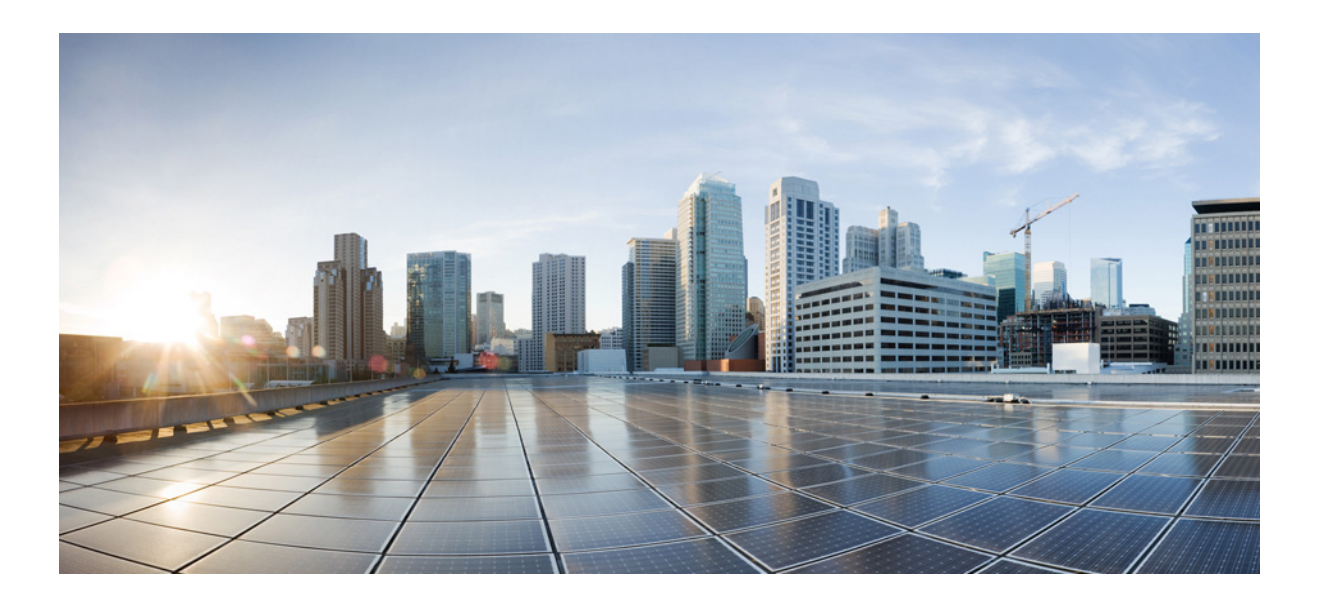

### User Guide for Accessing Cisco Unity Connection Voice Messages in an Email Application

Release 10.x Published November, 2013

#### **Cisco Systems, Inc.**

www.cisco.com

Cisco has more than 200 offices worldwide. Addresses, phone numbers, and fax numbers are listed on the Cisco website at www.cisco.com/go/offices.

Text Part Number:

THE SPECIFICATIONS AND INFORMATION REGARDING THE PRODUCTS IN THIS MANUAL ARE SUBJECT TO CHANGE WITHOUT NOTICE. ALL STATEMENTS, INFORMATION, AND RECOMMENDATIONS IN THIS MANUAL ARE BELIEVED TO BE ACCURATE BUT ARE PRESENTED WITHOUT WARRANTY OF ANY KIND, EXPRESS OR IMPLIED. USERS MUST TAKE FULL RESPONSIBILITY FOR THEIR APPLICATION OF ANY PRODUCTS.

THE SOFTWARE LICENSE AND LIMITED WARRANTY FOR THE ACCOMPANYING PRODUCT ARE SET FORTH IN THE INFORMATION PACKET THAT SHIPPED WITH THE PRODUCT AND ARE INCORPORATED HEREIN BY THIS REFERENCE. IF YOU ARE UNABLE TO LOCATE THE SOFTWARE LICENSE OR LIMITED WARRANTY, CONTACT YOUR CISCO REPRESENTATIVE FOR A COPY.

The Cisco implementation of TCP header compression is an adaptation of a program developed by the University of California, Berkeley (UCB) as part of UCB's public domain version of the UNIX operating system. All rights reserved. Copyright © 1981, Regents of the University of California.

NOTWITHSTANDING ANY OTHER WARRANTY HEREIN, ALL DOCUMENT FILES AND SOFTWARE OF THESE SUPPLIERS ARE PROVIDED "AS IS" WITH ALL FAULTS. CISCO AND THE ABOVE-NAMED SUPPLIERS DISCLAIM ALL WARRANTIES, EXPRESSED OR IMPLIED, INCLUDING, WITHOUT LIMITATION, THOSE OF MERCHANTABILITY, FITNESS FOR A PARTICULAR PURPOSE AND NONINFRINGEMENT OR ARISING FROM A COURSE OF DEALING, USAGE, OR TRADE PRACTICE.

IN NO EVENT SHALL CISCO OR ITS SUPPLIERS BE LIABLE FOR ANY INDIRECT, SPECIAL, CONSEQUENTIAL, OR INCIDENTAL DAMAGES, INCLUDING, WITHOUT LIMITATION, LOST PROFITS OR LOSS OR DAMAGE TO DATA ARISING OUT OF THE USE OR INABILITY TO USE THIS MANUAL, EVEN IF CISCO OR ITS SUPPLIERS HAVE BEEN ADVISED OF THE POSSIBILITY OF SUCH DAMAGES.

Cisco and the Cisco logo are trademarks or registered trademarks of Cisco and/or its affiliates in the U.S. and other countries. To view a list of Cisco trademarks, go to this URL: www.cisco.com/go/trademarks. Third-party trademarks mentioned are the property of their respective owners. The use of the word partner does not imply a partnership relationship between Cisco and any other company. (1110R)

Any Internet Protocol (IP) addresses used in this document are not intended to be actual addresses. Any examples, command display output, and figures included in the document are shown for illustrative purposes only. Any use of actual IP addresses in illustrative content is unintentional and coincidental.

User Guide for Accessing Cisco Unity Connection Voice Messages in an Email Application (Release 10.x) © 2013 Cisco Systems, Inc. All rights reserved.

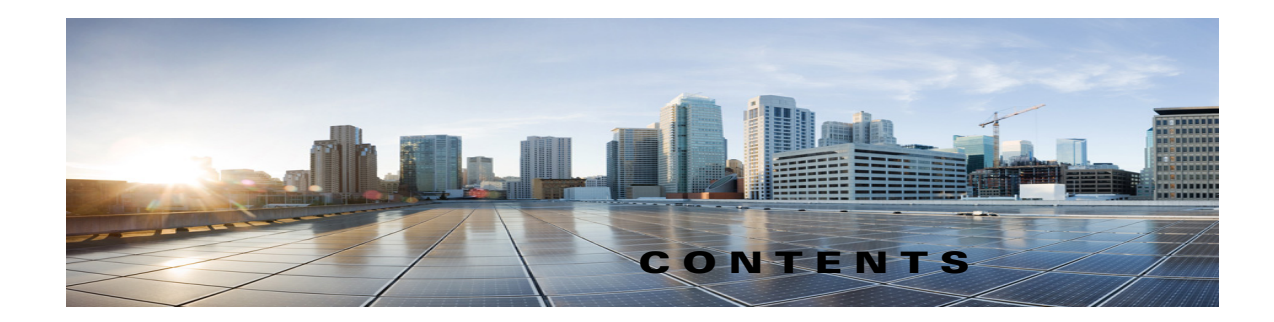

#### About ViewMail for Outlook (Version 8.0 Only) 1

#### Working with the Media Master in ViewMail for Outlook (Version 8.0 Only) 3

About the Media Master (Version 8.0 Only) 3

Using Sound Files in Your Recordings (Version 8.0 Only) 4

Changing Recording and Playback Devices with the Media Master (Version 8.0 Only) 4

Changing Message Playback Volume When Computer Speakers Are Your Playback Device (Version 8.0 Only) **5** 

Changing Message Playback Speed When Computer Speakers Are Your Playback Device (Version 8.0 Only) **5** 

Media Master Keyboard Shortcuts (Version 8.0 Only) 6

#### Managing Messages with ViewMail for Outlook (Version 8.0 Only) 7

Sending Voice Messages (Version 8.0 Only) 7

Checking Messages (Version 8.0 Only) 8

Replying to Messages (Version 8.0 Only) 9

Forwarding Voice Messages (Version 8.0 Only) 9

Managing Deleted Messages (Version 8.0 Only) 9

#### Changing Settings for ViewMail for Outlook (Version 8.0 Only) 11

Changing the Sound That Notifies You of New Voice Messages (Version 8.0 Only) 11

Changing the Automatic Voice Message Playback Setting (Version 8.0 Only) 12

Changing Your Preference for Saving Sent Voice Messages (Version 8.0 Only) 12

Changing Recording and Playback Devices (Version 8.0 Only) 13

Configuring Your Secure Messaging Settings (Version 8.0 Only) 13

Changing Your IMAP Account Setting (Version 8.0 Only) 14

Updating the Password in ViewMail for Outlook to Match Your Cisco PCA Password (Version 8.0 Only) **14** 

#### Managing Cisco Unity Connection Voice Messages in Your Email Application 17

About Using Your Email Application to Manage Voice Messages **17** 

Sending Voice Messages from Your Email Application **17** 

Checking Voice Messages in Your Email Application **18** 

Deleting Voice Messages in Your Email Application 18

Updating Your Email Application Password to Match Your Cisco PCA Password 18 Managing HTML-based Message Notification in Cisco Unity Connection 9.x for 19 Configuring the Authentication Mode 20 Configuring the Non-Authentication Mode 20 Configuring Microsoft Outlook to Display Images in an HTML Message Notification 20 Configuring Microsoft Outlook for Automatic Image Download 23 Configuring Cisco Unity Connection 9.x for Cisco Unity Connection Mini Web Inbox 23 Configuring IBM Lotus Notes for Cisco Unity Connection Mini Web Inbox 23 Configuring Internet Explorer 8 for Cisco Unity Connection Mini Web Inbox 23 Configuring Windows Vista and Windows 7 (32 bit and 64 bit) for Cisco Unity Connection Mini Web Inbox 24 Managing the Size of Your Mailbox 25 About Mailbox Size 25 Reasons Your Mailbox May Fill Up Quickly 25 Message-Retention Policy May Not Be Enforced 25 Deleted Items and Nondelivery Receipts Are Included in Total Mailbox Size 26 Total Message Size Includes Original When Messages Are Forwarded 26

Total Message Size Includes Attachments 26

Tips for Managing the Size of Your Mailbox 26

INDEX

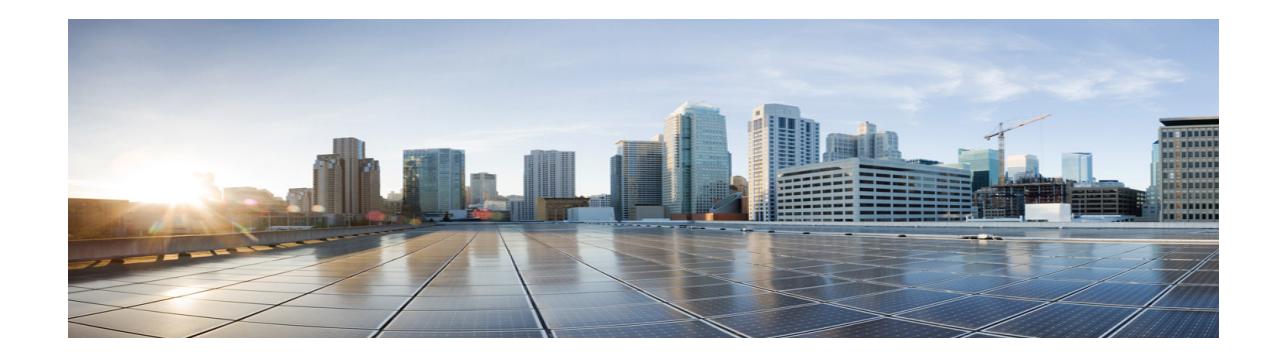

# About ViewMail for Outlook (Version 8.0 Only)

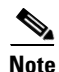

This content applies to ViewMail for Outlook version 8.0 only. For later ViewMail versions, see the *Quick Start Guide for Cisco ViewMail for Microsoft Outlook (Release 8.5 and Later)* at http://www.cisco.com/en/US/docs/voice\_ip\_comm/connection/vmo/quick\_start/guide/85xcucqsgvmo. html.

Cisco Unity Connection ViewMail for Microsoft Outlook lets you send, listen to, and manage voice messages from Outlook. In the ViewMail for Outlook form, you use the controls on the Media Master to play and record voice messages.

You can use ViewMail for Outlook to send voice messages to other users, non-Connection users, and public distribution lists.

You cannot use ViewMail from the preview pane in Outlook. You must open the message to use ViewMail for Outlook.

You can change ViewMail for Outlook settings to:

- Choose the sound that notifies you of new voice messages.
- Set a preference for saving sent voice messages in your Outlook folders.
- Set automatic playback so that your voice messages begin playing as soon as you open them.

#### To Access ViewMail for Outlook Help

- Step 1 In Outlook, from the Help menu, click ViewMail Help Topics.
- **Step 2** Click a topic link in the left pane.

1

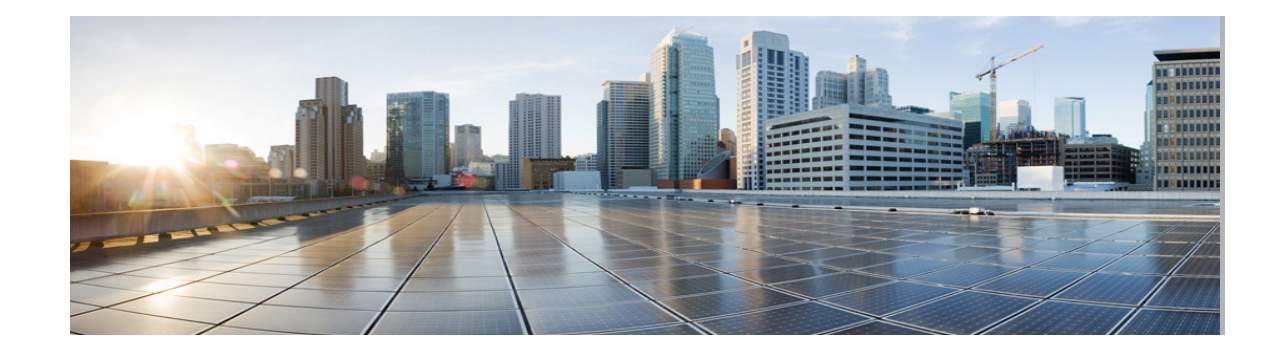

# Working with the Media Master in ViewMail for Outlook (Version 8.0 Only)

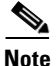

This content applies to ViewMail for Outlook version 8.0 only. For later ViewMail versions, see the *Quick Start Guide for Cisco ViewMail for Microsoft Outlook (Release 8.5 and Later)* at http://www.cisco.com/en/US/docs/voice\_ip\_comm/connection/vmo/quick\_start/guide/85xcucqsgvmo. html.

- About the Media Master (Version 8.0 Only), page 3
- Using Sound Files in Your Recordings (Version 8.0 Only), page 4
- Changing Recording and Playback Devices with the Media Master (Version 8.0 Only), page 4
- Changing Message Playback Volume When Computer Speakers Are Your Playback Device (Version 8.0 Only), page 5
- Changing Message Playback Speed When Computer Speakers Are Your Playback Device (Version 8.0 Only), page 5
- Media Master Keyboard Shortcuts (Version 8.0 Only), page 6

### About the Media Master (Version 8.0 Only)

The Media Master appears in messages that you manage by using ViewMail for Outlook. You record and play messages by clicking the Media Master controls.

You also use the Media Master to change the recording and playback devices you use while working with ViewMail for Outlook, and to change the playback volume and playback speed for messages.

Updates to Media Master settings are saved per user, per computer. If you also use another computer to access the Media Master (for example, a computer at home), you need to update the Media Master settings on the second computer as well.

## Using Sound Files in Your Recordings (Version 8.0 Only)

The Options menu—the first button (down arrow) on the Media Master—allows you to use other sound (WAV) files in your recordings. The following sound file options are available:

| Now             | Encer a manufing to new cond                                                           |
|-----------------|----------------------------------------------------------------------------------------|
| INGW            | Erase a recording to rerecord.                                                         |
| Paste           | Paste a sound recording from the clipboard the same way you paste text in a text file. |
| Paste from File | Paste another sound file to a recording.                                               |
| Сору            | Copy a sound recording to the clipboard the same way you copy text in a text file.     |
| Copy to File    | Copy the recording to a sound file that you name.                                      |
|                 | If the message is marked secure, this option will be unavailable.                      |

## Changing Recording and Playback Devices with the Media Master (Version 8.0 Only)

You can choose the devices that you use for recording and playing messages while working with ViewMail for Outlook:

| Recording devices | • Phone—Cisco Unity Connection calls you, and you speak into the phone handset or into the speakerphone microphone.     |
|-------------------|----------------------------------------------------------------------------------------------------|
|                   | • Computer microphone (if available).                                                                                   |
| Playback devices  | • Phone—Cisco Unity Connection calls you, and you listen through the phone handset or through the speakerphone speaker. |
|                   | • Computer speakers (if available).                                                                                     |

#### <u>P</u> Tip

The phone offers the best sound quality for recordings.

#### To Change Your Recording or Playback Device with the Media Master

- **Step 1** In the Outlook folder that contains your voice messages, open a message.
- **Step 2** On the Media Master, from the Options menu (first button, down arrow), click either **Playback Devices** or **Recording Devices**, and choose the device that you want to use in the list.
- **Step 3** If you chose Phone as the device, confirm that the phone information is correct:
  - a. From the Options menu, click Options.
  - **b.** In the Cisco Unity Connection Server Options dialog box, in the Cisco Unity Connection Server Name box, enter the name of your Connection server. (If you do not know the server name, contact your Connection administrator.)

- c. In the User Name box, enter your Connection username.
- d. In the Password box, enter your Cisco PCA password.

- e. Check the **Remember Password** check box if you want ViewMail for Outlook to remember your password so that you do not have to re-enter it each time you restart Outlook.
- f. If your organization uses a proxy server, in the Proxy Server Address box, enter the IP address of the proxy server.
- **g.** If your organization uses a proxy server, in the Proxy Server Port box, enter the server port number ViewMail for Outlook must use when connecting to the proxy server.
- **h.** If your Connection administrator tells you to, check the **Validate HTTPS Certificate** check box. Otherwise, leave it unchecked.
- i. In the Extension box, enter your extension.
- j. Click OK.
- **Step 4** Click **Close** to close the message.

### Changing Message Playback Volume When Computer Speakers Are Your Playback Device (Version 8.0 Only)

The procedure in this section changes the playback volume for all messages played with ViewMail for Outlook when your computer speakers are set as the playback device in the Media Master.

#### To Change Message Playback Volume When Computer Speakers Are Your Playback Device

| Step 1 | In the Outlook folder that contains your voice messages, open a message.                                                              |
|--------|----------------------------------------------------------------------------------------------------|
| Step 2 | On the Media Master, click and drag the <b>Volume Control</b> slider to decrease or increase playback volume.                         |
| Step 3 | Click <b>Play</b> to play the message, which saves the volume setting for messages that you listen to through your computer speakers. |
| Sten 4 | Click <b>Close</b> to close the voice message.                                                                                        |

### Changing Message Playback Speed When Computer Speakers Are Your Playback Device (Version 8.0 Only)

The procedure in this section changes the playback speed for all messages played with ViewMail for Outlook when your computer speakers are set as the playback device in the Media Master.

#### To Change Message Playback Speed When Computer Speakers Are Your Playback Device

- **Step 1** In the Outlook folder that contains your voice messages, open a message.
- **Step 2** On the Media Master, click and drag the **Speed Control** slider for slower or faster playback.
- **Step 3** Click **Play** to play the message, which saves the speed setting for messages that you listen to through your computer speakers.

## Media Master Keyboard Shortcuts (Version 8.0 Only)

Table 1 lists the keyboard shortcuts available for working with the Media Master in ViewMail for Outlook.

1

| Key(s)        | Action            |
|---------------|-------------------|
| Alt-Shift-P   | Play/Pause        |
| Alt-Shift-S   | Stop              |
| Alt-Shift-R   | Record/Pause      |
| Alt-Shift-M   | Open Options menu |
| Alt-Shift-F3  | Skip back         |
| Alt-Shift-F4  | Skip forward      |
| Alt-Shift-F7  | Decrease volume   |
| Alt-Shift-F8  | Increase volume   |
| Alt-Shift-F11 | Slower playback   |
| Alt-Shift-F12 | Faster playback   |

Table 1 Keyboard Shortcuts for the Media Master in ViewMail

You can also use the keyboard to make selections on the Options menu. Press the letter that is underlined for the option you want to select on the Options menu.

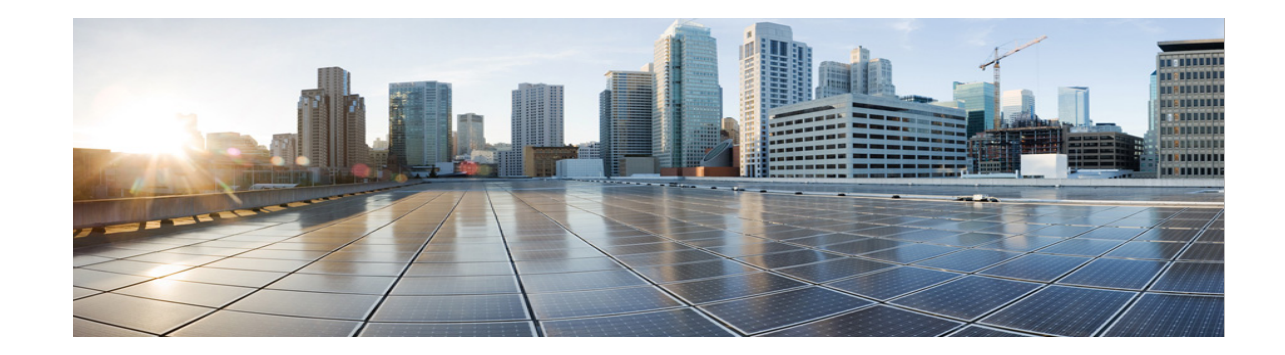

## Managing Messages with ViewMail for Outlook (Version 8.0 Only)

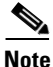

This content applies to ViewMail for Outlook version 8.0 only. For later ViewMail versions, see the *Quick Start Guide for Cisco ViewMail for Microsoft Outlook (Release 8.5 and Later)* at http://www.cisco.com/en/US/docs/voice\_ip\_comm/connection/vmo/quick\_start/guide/85xcucqsgvmo. html.

- Sending Voice Messages (Version 8.0 Only), page 7
- Checking Messages (Version 8.0 Only), page 8
- Replying to Messages (Version 8.0 Only), page 9
- Forwarding Voice Messages (Version 8.0 Only), page 9
- Managing Deleted Messages (Version 8.0 Only), page 9

## Sending Voice Messages (Version 8.0 Only)

You can send voice messages and record responses to messages from Outlook. You can send, reply to, and forward messages to users, as well as to public distribution lists and email addresses.

If your organization has multiple locations, you may be able to send and respond to messages to users at another location. Ask your administrator for details.

Note

When your Cisco Unity Connection mailbox exceeds its size quota, you may not be able to send messages. (See the "Managing the Size of Your Mailbox" section on page 25.)

#### To Send a Voice Message

Step 1 In your Outlook Inbox, on the Outlook toolbar, click the New Voice Message icon.

Or

From the Actions menu, click New Voice Message.

**Step 2** Enter Connection usernames or email addresses, and a subject.

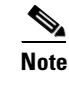

Messages addressed to email addresses are sent as sound (WAV) files attached to email

- Step 3 On the Media Master, click **Record** (circle) and record the message.
- **Step 4** When you finish recording, click **Stop** (square).
- **Step 5** Add text and attachments as applicable.

messages.

Step 6 Click Send.

### Checking Messages (Version 8.0 Only)

You can check voice messages and receipts in Outlook. Voice messages and receipts appear in a separate Outlook folder from your email.

Once you have opened a new message, it is saved until you delete it. Ask your administrator if Connection is set up to enforce a message-retention policy, and, if so, how long the system stores your messages before permanently deleting them. Connection does not indicate when a message-retention policy is enforced, nor does it warn you before messages are permanently deleted as a result of such a policy.

Information in the From field identifies the sender. The field contains the name of a Connection user, or it will contain "Unity Connection Messaging System" when a message is left by someone who is not a Connection user or by a user who did not log on to Connection before leaving the message. The Subject field displays the phone number of the caller, if it is available.

Depending on how the system is set up, you may see other types of messages (for example, fax messages) in the Outlook folder that contains your voice messages.

#### To Check a Message

**Step 1** In the Outlook folder that contains your voice messages, double-click a message to open it.

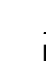

۵,

Note You cannot check messages in the Outlook Preview pane.

- **Step 2** In the open voice message, on the Media Master, click **Play** (right arrow) to play the message.
- **Step 3** In the message, use the buttons on the message toolbar to manage the message the same way you handle email messages.

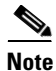

Even if all the messages in your Inbox are in the **Read** state, the Outlook envelop icon still remains closed.

I

### **Replying to Messages (Version 8.0 Only)**

Do the procedure in this section to reply to a voice message or to reply to an email message by recording a reply. You can respond to only the sender, and you can add recipients.

A message from "Unity Connection Messaging System" means that the caller was not a Connection user or was not logged on when the message was left. You cannot reply to messages from such callers.

#### To Reply to a Message

| Step 1 | In the open voice message, click <b>Reply</b> .                           |
|--------|---------------------------------------------------------------------------|
|        | Or                                                                        |
|        | In the open email message, from the Actions menu, click Reply with Voice. |
| Step 2 | On the Media Master, click Record (circle).                               |
| Step 3 | When you finish recording, click <b>Stop</b> (square).                    |
| Step 4 | Add text and attachments as applicable.                                   |
| Step 5 | Click Send.                                                               |
|        |                                                                           |

### Forwarding Voice Messages (Version 8.0 Only)

Do the procedure in this section to forward a voice message as is or to record an introduction that plays before a forwarded voice or email message.

#### To Forward a Voice Message

| Step 1 | In the open voice message, click Forward.                                     |
|--------|-------------------------------------------------------------------------------|
|        | Or                                                                            |
|        | In the open email message, from the Actions menu, click Forward with Voice.   |
| Step 2 | Enter the names of recipients.                                                |
| Step 3 | On the Media Master, click <b>Record</b> (circle) and record an introduction. |
| Step 4 | When you finish recording, click Stop (square).                               |
| Step 5 | Add text and attachments as applicable.                                       |
| Step 6 | Click Send.                                                                   |

### Managing Deleted Messages (Version 8.0 Only)

You delete messages from the Outlook folder that contains your voice messages the same way you delete email messages. However, deleted voice messages are displayed with gray strike-through text. Deleted voice messages remain in your voice message folder until Cisco Unity Connection purges them. Connection may automatically purge deleted messages once they reach a certain age. Ask your administrator how long messages are stored before they are permanently deleted for you. This way you can plan to archive or move important messages ahead of time.

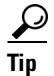

To archive voice messages before deleting them, use the Copy to File option on the Media Master Options menu.

You can also manually purge your deleted messages.

#### **To Manually Purge Deleted Messages**

In the Outlook folder that contains your voice messages, from the Edit menu, click **Purge Deleted Messages**.

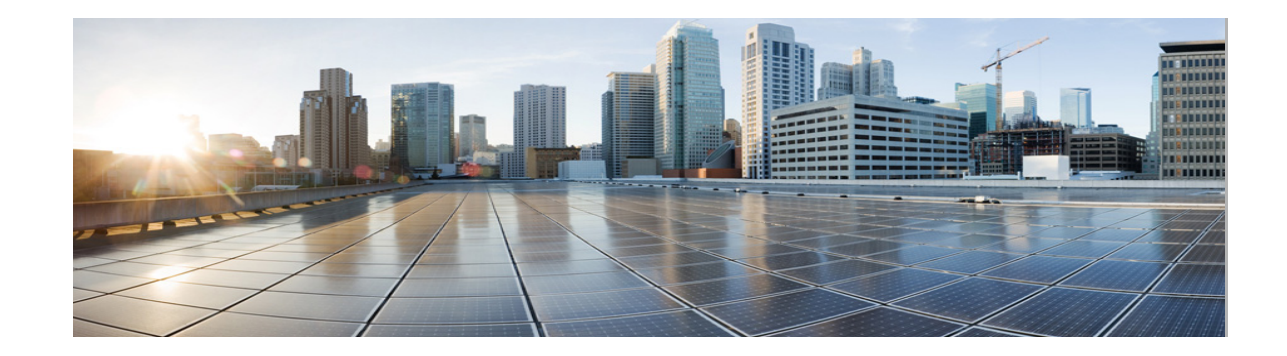

# Changing Settings for ViewMail for Outlook (Version 8.0 Only)

## <u>Note</u>

This content applies to ViewMail for Outlook version 8.0 only. For later ViewMail versions, see the *Quick Start Guide for Cisco ViewMail for Microsoft Outlook (Release 8.5 and Later)* at http://www.cisco.com/en/US/docs/voice\_ip\_comm/connection/vmo/quick\_start/guide/85xcucqsgvmo. html.

- Changing the Sound That Notifies You of New Voice Messages (Version 8.0 Only), page 11
- Changing the Automatic Voice Message Playback Setting (Version 8.0 Only), page 12
- Changing Your Preference for Saving Sent Voice Messages (Version 8.0 Only), page 12
- Changing Recording and Playback Devices (Version 8.0 Only), page 13
- Configuring Your Secure Messaging Settings (Version 8.0 Only), page 13
- Changing Your IMAP Account Setting (Version 8.0 Only), page 14
- Updating the Password in ViewMail for Outlook to Match Your Cisco PCA Password (Version 8.0 Only), page 14

## **Changing the Sound That Notifies You of New Voice Messages** (Version 8.0 Only)

You can choose the computer sound that notifies you when new messages arrive in the Outlook folder that contains your voice messages. This option is available only if your computer has multimedia speakers.

#### To Change the Sound That Notifies You of New Voice Messages

- **Step 1** From the Outlook Tools menu, click **ViewMail Options**.
- **Step 2** In the ViewMail Options dialog box, click the **Notification** tab.
- **Step 3** Choose your notification options.

To preview the sound for an option, click the **Speaker** icon.

**Step 4** If applicable, change the default sound for an option:

- a. Click the Browse button.
- **b.** In the Browse Files dialog box, choose a sound (WAV) file, then click **Open**.
- Step 5 When the ViewMail Options dialog box reappears, click OK to save your changes.

# Changing the Automatic Voice Message Playback Setting (Version 8.0 Only)

With automatic playback, your voice messages begin playing as soon as you open them in the Outlook folder that contains your voice messages. Without automatic playback, you use the Media Master to play voice messages.

To Change the Automatic Voice Message Playback Setting

- Step 1 From the Outlook Tools menu, click ViewMail Options.
- **Step 2** Click the **General** tab.
- **Step 3** Check or uncheck the **Play Voice Automatically** check box.
- Step 4 Click OK.

### Changing Your Preference for Saving Sent Voice Messages (Version 8.0 Only)

When you configure Outlook to save copies of sent messages in the Sent Items folder, a copy of each voice message that you send by using ViewMail for Outlook is also saved. To save space on your hard disk, you can set ViewMail to save only the message headers and not save the message recordings. (A message header contains the message recipient(s), when the message was sent, the subject, the importance and sensitivity, and the size.)

1

#### To Save Only Voice Message Headers

- Step 1 From the Outlook Tools menu, click ViewMail Options.
- Step 2 Click the General tab.
- Step 3 Check the Keep Only Message Header in the Sent Items Folder check box.
- Step 4 Click OK.

### **Changing Recording and Playback Devices (Version 8.0 Only)**

To Change the Recording or Playback Device

- **Step 1** From the Outlook Tools menu, click **ViewMail Options**.
- Step 2 Click the **Record** or **Playback** tab.
- **Step 3** In the Device list, select the device that you want to use.
- **Step 4** If you did not choose Phone for your playback or recording device, skip to Step 13.

If you chose Phone for your playback or recording device, click the Server tab.

- Step 5 In the Cisco Unity Connection Server Name box, enter the name of your Connection server. (If you do not know the server name, contact your Connection administrator.)
- **Step 6** In the User Name box, enter your Connection username.
- **Step 7** In the **Password** box, enter your Cisco PCA password.
- **Step 8** Check the **Remember Password** check box if you want ViewMail for Outlook to remember your password so that you do not have to re-enter it each time you restart Outlook.
- **Step 9** If your organization uses a proxy server, in the **Proxy Server Address** box, enter the IP address of the proxy server.
- **Step 10** If your organization uses a proxy server, in the **Proxy Server Port** box, enter the server port number ViewMail for Outlook must use when connecting to the proxy server.
- Step 11 If your Connection administrator tells you to, check the Validate HTTPS Certificate check box. Otherwise, leave it unchecked.
- **Step 12** In the **Extension** box, enter your extension.
- Step 13 Click OK.

### Configuring Your Secure Messaging Settings (Version 8.0 Only)

When Cisco Unity Connection is configured to mark messages secure, you must configure Outlook so that it can communicate securely with the Connection server.

#### **To Configure Your Secure Messaging Settings**

- Step 1 From the Outlook Tools menu, click ViewMail Options.
- **Step 2** Click the **Server** tab.
- **Step 3** In the **Cisco Unity Connection Server Name** box, enter the name of your Connection server. (If you do not know the server name, contact your Connection administrator.)
- **Step 4** In the User Name box, enter your Connection username.
- **Step 5** In the **Password** box, enter your Cisco PCA password.
- **Step 6** Check the **Remember Password** check box if you want ViewMail for Outlook to remember your password so that you do not have to re-enter it each time you restart Outlook.

Step 7 If your organization uses a proxy server, in the Proxy Server Address box, enter the IP address of the proxy server.
Step 8 If your organization uses a proxy server, in the Proxy Server Port box, enter the server port number that ViewMail for Outlook must use when connecting to the proxy server.
Step 9 If your Connection administrator tells you to, check the Validate HTTPS Certificate check box. Otherwise, leave it unchecked.
Step 10 Click OK.

### Changing Your IMAP Account Setting (Version 8.0 Only)

If you have more than one IMAP account configured in Outlook, you need to identify the one that is associated with Cisco Unity Connection.

#### **To Change Your IMAP Account Setting**

- Step 1 From the Outlook Tools menu, click ViewMail Options.
- Step 2 Click the Accounts tab.
- **Step 3** In the Select the Accounts to Access Cisco Unity Connection With list, select the IMAP account that is used to access Connection.
- Step 4 Click OK.

### Updating the Password in ViewMail for Outlook to Match Your Cisco PCA Password (Version 8.0 Only)

ViewMail for Outlook uses your Cisco Unity Connection username and Cisco PCA password to access your Connection account to retrieve voice messages. You must update the password in ViewMail when you change your Cisco PCA password in the Messaging Assistant web tool. This ensures that ViewMail for Outlook can continue to access your Connection account.

If you are having trouble sending or receiving voice messages in ViewMail for Outlook, consider the following tips:

- If Microsoft Outlook prompts you for a password but does not accept it, your Cisco PCA password may have expired or changed, or it may be locked. Change your Cisco PCA password in the Messaging Assistant first, then update the password in ViewMail for Outlook.
- If you receive an error when you attempt to play or record messages in ViewMail for Outlook by using the phone, your Cisco PCA password may have expired or changed, or it may be locked. Change your Cisco PCA password in the Messaging Assistant first, then update it in ViewMail.
- If you receive an error when you attempt to play or record secure messages, your Cisco PCA password may have expired or changed, or it may be locked. Change your Cisco PCA password in the Messaging Assistant first, then update it in ViewMail for Outlook.

#### To Update the Password in ViewMail for Outlook to Match Your Cisco PCA Password

- **Step 1** From the Outlook Tools menu, click **ViewMail Options**.
- **Step 2** Click the **Server** tab.
- Step 3 In the Password box, enter the new Cisco PCA password that you changed in the Messaging Assistant.
- Step 4 Click OK.

ſ

- Step 5 From the Outlook Tools menu, click Email Accounts.
- Step 6 Select View or Change Existing Email Accounts and click Next.
- Step 7 Select the IMAP account that is used to access Cisco Unity Connection and click Change.
- Step 8 In the Password box, enter the new Cisco PCA password that you changed in the Messaging Assistant.
- Step 9 Click Next, then click Finish.

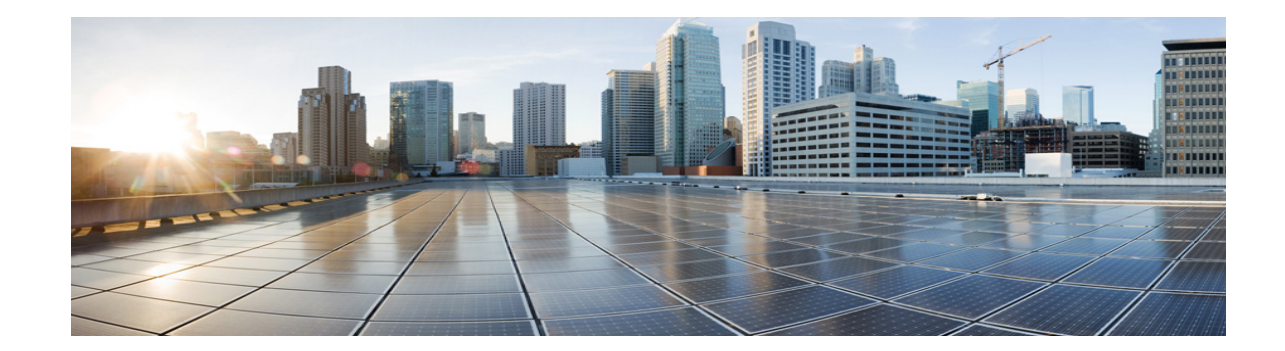

# Managing Cisco Unity Connection Voice Messages in Your Email Application

- About Using Your Email Application to Manage Voice Messages, page 17
- Sending Voice Messages from Your Email Application, page 17
- Checking Voice Messages in Your Email Application, page 18
- Deleting Voice Messages in Your Email Application, page 18
- Updating Your Email Application Password to Match Your Cisco PCA Password, page 18

### **About Using Your Email Application to Manage Voice Messages**

With Cisco Unity Connection, you can access voice messages and receipts in your email application.

The location of your voice messages depends on the email application, but typically voice messages are in a separate folder in your email application. Messages contain a WAV file attachment with the recording. You play a voice message by opening the attachment.

Depending on how the system is set up, you may see other types of messages (for example, fax messages) in the folder that contains your voice messages.

### **Sending Voice Messages from Your Email Application**

You cannot record voice messages or replies to voice messages from your email application.

You can reply to voice messages only with text. You can forward voice messages, but if you add an introduction, the introduction is also only in text.

Depending on how the system is set up, replies or forwarded messages to recipients that are not Connection users may not be delivered. In that case, you will get a nondelivery receipt (NDR).

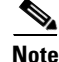

When your Cisco Unity Connection mailbox exceeds its size quota, you may not be able to send messages. (See the "Managing the Size of Your Mailbox" section on page 25.)

### **Checking Voice Messages in Your Email Application**

Voice messages and receipts typically appear in a separate folder in your email application. Messages contain a WAV file attachment with the recording. You play a voice message by opening the attachment.

Your email application may notify you of new voice messages in the same way that it notifies you of new email messages.

The From field of a message will contain either the name of a Connection user or "Unity Connection Messaging System"—the latter when a message is left by someone who is not a Connection user or by a user who did not log on before leaving the message. The Subject field displays the phone number of the caller, if it is available.

### **Deleting Voice Messages in Your Email Application**

You can delete voice messages from your email application, just as you do email messages. Depending on how the system is set up, you may also be able to retrieve deleted messages in the email application to listen to them, to restore them to a folder, or to delete them permanently.

For some email applications, you may need to periodically purge your deleted messages folder to completely delete voice messages. Check with your Connection administrator as to whether this step is necessary for your email application.

### Updating Your Email Application Password to Match Your Cisco PCA Password

Your email application uses your Connection username and Cisco PCA password to access your Connection account to retrieve voice messages. You must update the password in your email application when you change your Cisco PCA password in the Messaging Assistant web tool. This ensures that the email application can continue to access your Connection account.

If your email application prompts you for a password but does not accept it, your Cisco PCA password may have expired or changed, or it may be locked. Change your Cisco PCA password in the Messaging Assistant first, then update it in your email application.

For information on updating the password for your specific email application, contact your Connection administrator.

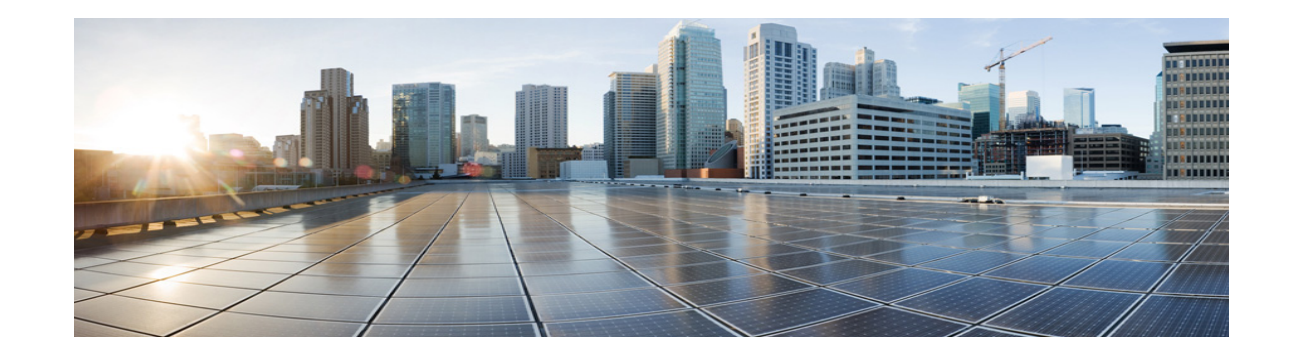

# Managing HTML-based Message Notification in Cisco Unity Connection 10.x

Cisco Unity Connection can be configured to send SMTP-based message notifications in the form of HTML to email addresses. All SMTP-based HTML notifications in Unity Connection require HTML-based notification templates. HTML-based templates can be selected and applied by the administrator to allow HTML notification for a device. The template selected can either be a default or custom template that the administrator has created.

For more information on how to create a template, refer to the "Adding a Notification Template in Cisco Unity Connection 10.x" section of the Adding, Modifying, or Deleting a Notification Template in Cisco Unity Connection 10.x chapter of the User Moves, Adds, and Changes Guide for Cisco Unity Connection Release 10.x, available at

http://www.cisco.com/en/US/docs/voice\_ip\_comm/connection/10x/user\_mac/guide/10xcucmacx.html.

To get the HTML notifications exactly as per the template defined by the administrator, the user's email client must support the display of images and icons. For more information on this, refer to documentation of your email service provider.

HTML notifications are supported with the following email clients:

- Microsoft Outlook 2007
- Microsoft Outlook 2010
- Microsoft Outlook 2013
- IBM Lotus Notes
- Gmail (Web based access only)

The administrator selects the authentication or non-authentication mode as desired. In addition, make sure the signed SSL certificates are installed in order to access the voice message via Unity Connection Mini Web Inbox. See the Securing Cisco Unity Connection Administration, Cisco PCA, and IMAP Email Client Access to Cisco Unity Connection 10.x section.

For more information on how to configure SSL on Cisco Unity Connection, refer to the "Securing Cisco Unity Connection Administration, Cisco PCA, and IMAP Email Client Access to Cisco Unity Connection 10.x" chapter of the *System Administration Guide for Cisco Unity Connection Release 10.x*, available at

http://www.cisco.com/en/US/docs/voice\_ip\_comm/connection/10x/administration/guide/10xcucsagx.h tml.

See the following sections:

- Configuring the Authentication Mode, page 20
- Configuring the Non-Authentication Mode, page 21

- Configuring Microsoft Outlook to Display Images in an HTML Message Notification, page 21
- Configuring Microsoft Outlook for Automatic Image Download, page 23
- Configuring Cisco Unity Connection to Send Voice Message as an Attachment, page 23
- Configuring the Size of Voice Messages Sent as an Attachment with HTML Notification, page 24
- Configuring Cisco Unity Connection 10.x for Cisco Unity Connection Mini Web Inbox, page 24

### **Configuring the Authentication Mode**

The authentication mode allows the embedded images or icons to be displayed in the SMTP-based HTML notification using the Cisco Unity Connection credentials. After the credentials get authenticated the images are displayed.

To know which mode is configured for you, contact your System Administrator.

By default, the system is configured for the authentication mode. The administrator can configure the authentication mode using the Cisco Unity Connection Administration.

#### To Configure the Authentication Mode

- **Step 1** In Cisco Unity Connection Administration, select **System Settings > General Configuration**.
- **Step 2** On the **Edit General Configuration** page, select the **Authenticate Graphics for HTML Notification** option to turn on the authentication mode.
- Step 3 Click Save.

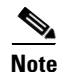

- The Unity Connection credentials are required only once for each session of Outlook.
  - If the user clicks on the Cancel button and does not enter Unity Connection credentials when prompted at the first instance then no image will be displayed in the email notification. You must restart Outlook to enter the Unity Connection credentials and view the images.
  - If the user enters wrong password thrice then Unity Connection will not prompt again and the user must restart Outlook.

### **Configuring the Non-Authentication Mode**

The non-authentication mode does not prompt user for credentials and the embedded images or icons are displayed in the email notification of its own. Make sure to confirm the mode configured for you from your System Administrator.

### Configuring Microsoft Outlook to Display Images in an HTML Message Notification

In the authentication mode, to view all the custom graphics or administrative replaceable images as per the HTML-based template, you must make sure that your Outlook client has all the required hotfixes and registry entries.

If the non-authentication mode is configured then your Outlook client does not require any hotfixes or registry entries.

Caution

The user workstation must have the SSL certificates installed irrespective of the mode selected (authentication or non-authentication) by the administrator.

For more information on how to configure SSL on Cisco Unity Connection, refer to the "Securing Cisco Unity Connection Administration, Cisco PCA, and IMAP Email Client Access to Cisco Unity Connection 10.x" chapter of the *System Administration Guide for Cisco Unity Connection Release 10.x*, available at

http://www.cisco.com/en/US/docs/voice\_ip\_comm/connection/10x/administration/guide/10xcucsagx.h tml.

If you are using Internet Explorer version 8, refer to the settings given in the Configuring Internet Explorer 8 for Cisco Unity Connection Mini Web Inbox section.

Note

If due to certain security implications you are not allowed to install the required patches or update registry entries, then you can create the templates without images, MWI status, and message status.

#### Table 1

| Microsoft Outlook Version                                                          | Microsoft Outlook 2007                                                                                                    | Microsoft Outlook 2010                                                                                                    |
|------------------------------------------------------------------------------------|----------------------------------------------------------------------------------------------------|----------------------------------------------------------------------------------------------------|
| Windows XP SP3, Windows 7<br>(32 and 64 bit), and Windows<br>Vista (32 and 64 bit) | <ul> <li>Outlook 2007         <ul> <li>Registry entry for<br/>AllowImageProxyAuth,<br/>where value=1.</li> <li>Either Install 2007<br/>Office suite SP2. To<br/>install 2007 Office suite<br/>SP2, refer to<br/>http://support.microsoft<br/>.com/kb/953195. Then,<br/>install Outlook 2007<br/>hotfix package. To<br/>install hotfix, refer to<br/>http://support.microsoft<br/>.com/kb/2596993. OR</li> </ul> </li> </ul> | <ul> <li>Install Outlook 2010 hotfix package. For more information, refer to http://support.microsoft.com/kb/2459116.</li> <li>Registry entry for AllowImageProxyAuth, where value=1.</li> </ul> |
|                                                                                    | <ul> <li>Install 2007 Office suite<br/>SP3. To install 2007<br/>Office suite SP3, refer<br/>to<br/>http://support.microsoft<br/>.com/kb/2526086.</li> </ul>                                                                                                    |                                                                                                    |
|                                                                                    | <ul> <li>Outlook 2007 with SP2         <ul> <li>Install Outlook 2007<br/>hotfix package. To<br/>install hotfix, refer to<br/>http://support.microsoft<br/>.com/kb/2596993.</li> </ul> </li> </ul>                                                                                                    |                                                                                                    |
|                                                                                    | <ul> <li>Registry entry for<br/>AllowImageProxyAuth,<br/>where value=1.</li> </ul>                                                                                                    |                                                                                                    |
|                                                                                    | <ul> <li>Outlook 2007 with SP3</li> <li>Registry entry for<br/>AllowImageProxyAuth,<br/>where value=1.</li> </ul>                                                                                                    |                                                                                                    |

1

To create the registry entries for Microsoft Outlook, do the following:

| Step 1 | Go to <b>Start &gt; Run</b> . Type regedit and press <b>Enter</b> . |
|--------|---------------------------------------------------------------------|
| Step 2 | Browse to the following path for Microsoft Outlook 2007:            |
|        | HKEY_CURRENT_USER\Software\Microsoft\Office\12.0\Common             |
| Step 3 | Browse to the following path for Microsoft Outlook 2010:            |
|        | HKEY_CURRENT_USER\Software\Microsoft\Office\14.0\Common             |
| Step 4 | Add "AllowImageProxyAuth = 1" as new DWORD value.                   |

### **Configuring Microsoft Outlook for Automatic Image Download**

Even after updating your Microsoft Outlook with required hotfixes and registry entries, you need to right click on the image, if any given in the template and select Show images. You can also right click on the prompt appearing at the above of message window to show the images.

To download your images automatically without performing these steps with every session, you must select the required options given under the **Tools** > **Trust Center** > **Automatic Download** section in your Outlook email client.

### Configuring Cisco Unity Connection to Send Voice Message as an Attachment

Starting with Cisco Unity Connection 10.0(1) release, the administrator can now configure Connection to send the voice message as an attachment in the HTML notification to the user. Along with the link to access Connection Mini Web Inbox through the HTML notification email, the user can now access the voice message attachment in the .wav format that can be played on PC or mobile using any player. Prior to Unity Connection 10.0(1) version, the end user received only a link in the HTML notifications to access

Unity Connection Mini Web Inbox and listen to voice messages through Mini Web Inbox only.

<u>Note</u>

In case of forwarded messages, the attachement is sent only for the latest voice message.

If a user tries to access the voice message attachment using mobile, the following mobile clients are supported:

- Supported versions of iPhone 4 and 4s
- Supported versions of Android

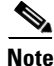

The secure and private voice messages cannot be sent as an attachment.

By default, the system is configured for not to send the voice message as an attachment. The

administrator can configure to send voice message as an attachment using the Cisco Unity Connection Administration.

#### To Configure Unity Connection to Send Voice Message as an Attachment

- **Step 1** In Cisco Unity Connection Administration, select **Advanced > Messaging**.
- Step 2 On the Messaging Configuration page, select the Allow voice mail as attachments to HTML notifications option to send the voice message as an attachment.
   Click Save.

# Configuring the Size of Voice Messages Sent as an Attachment with HTML Notification

The administrator can configure the size of voice messages sent as an attachment with HTML notifications. The user can now access the voice message attachment in the .wav format that can be played on PC or mobile using any player.

By default, the system is configured to send the voice message as an attachment upto 2048KB and maximum size can be 12288 KB. The administrator can configure the size of the voice message using the Cisco Unity Connection Administration.

#### To Configure the Size of Voice Message Sent as an Attachment

- **Step 1** In Cisco Unity Connection Administration, select Advanced > Messaging.
- Step 2 On the Messaging Configuration page, enter the size of voice message in the Max size of voice mail as attachment to HTML notifications (KB) text box.
- Step 3 Click Save. Make sure to restart the Connection Notifier service for changes to take effect.

### Configuring Cisco Unity Connection 10.x for Cisco Unity Connection Mini Web Inbox

See the following sections:

- Configuring IBM Lotus Notes for Cisco Unity Connection Mini Web Inbox, page 24
- Configuring Internet Explorer 8 for Cisco Unity Connection Mini Web Inbox, page 25
- Configuring Windows Vista and Windows 7 (32 bit and 64 bit) for Cisco Unity Connection Mini Web Inbox, page 25

### **Configuring IBM Lotus Notes for Cisco Unity Connection Mini Web Inbox**

Cisco Unity Connection Mini Inbox does not support the default IBM Lotus Notes supported browser. When a user receives a message notification on his or her IBM Lotus Notes email client and clicks a link in the notification to open Connection Mini Inbox, the Connection Mini Web Inbox must open in the default operating system browser.

1

To Configure the Web Browser as Operating System Default Browser in Lotus Notes Email Client

- Step 1 In your Lotus Notes client, select File > Preferences > Web Browser.
- **Step 2** Select the Use the browser I have set as the default for this operating system option.
- **Step 3** Click **Apply** and then **Ok**.

### **Configuring Internet Explorer 8 for Cisco Unity Connection Mini Web Inbox**

To Configure Internet Explorer 8 for Cisco Unity Connection Mini Web Inbox

- Step 1 In your browser window, go to Tools > Intranet Options and select the Security tab.
- **Step 2** Select the Local intranet option and click Sites.
- **Step 3** Uncheck all the check boxes and click **Ok**.
- **Step 4** Select the **Trusted sites** option and click **Sites**.
- Step 5 Add the website that you are using for Connection, for example, https://ucbu-cisco-vmxyz.cisco.com.
- Step 6 Click Close and then Ok.

ſ

# Configuring Windows Vista and Windows 7 (32 bit and 64 bit) for Cisco Unity Connection Mini Web Inbox

To Configure Windows Vista and Windows 7 (32 bit and 64 bit) for Cisco Unity Connection Mini Web Inbox

| Step 1 | Select Start > Control Panel > Flash Player.                                                                                                    |
|--------|----------------------------------------------------------------------------------------------------|
| Step 2 | In the Flash Player Settings Manager window, select the Camera and Mic tab.                                                                     |
| Step 3 | Click Camera and Microphone Settings by Site.                                                                                                   |
| Step 4 | In the <b>Camera and Microphone Settings by Site</b> window, select the <b>Ask me when a site wants to use the camera or microphone</b> option. |
| Step 5 | Then, click Add.                                                                                                    |
| Step 6 | Add the website that you are using for Unity Connection, for example, ucbu-cisco-vmxyz.cisco.com.                                               |
| Step 7 | Click Allow and then Close.                                                                                                    |
|        |                                                                                                    |

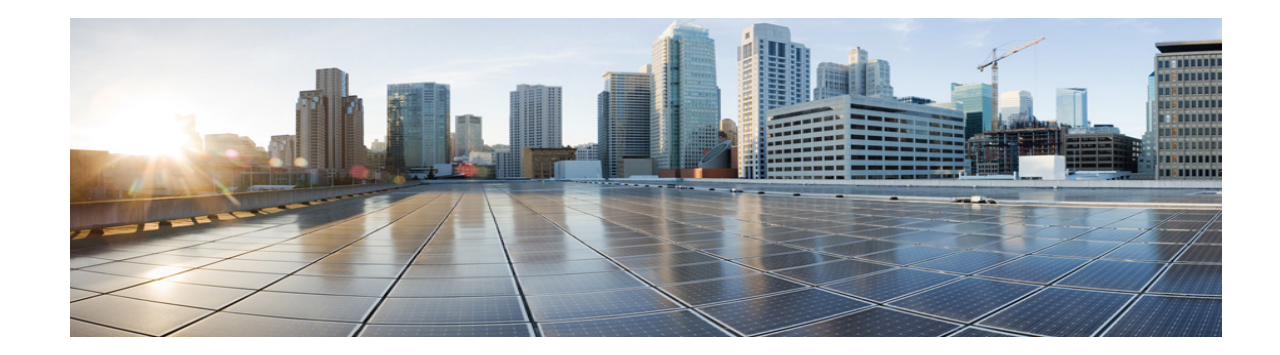

## **Managing the Size of Your Mailbox**

- About Mailbox Size, page 25
- Reasons Your Mailbox May Fill Up Quickly, page 25
- Tips for Managing the Size of Your Mailbox, page 26

### **About Mailbox Size**

A full mailbox can affect the speed at which Cisco Unity Connection processes your messages. When you log on by phone, Connection notifies you when your mailbox is:

- Almost full.
- Full and you can no longer send new messages.
- Full and you can no longer send or receive new messages.

Your Connection administrator sets the storage limits for your mailbox. Exceeding those limits can prevent you from sending and receiving messages.

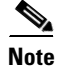

System broadcast messages are not included in your total mailbox size.

### **Reasons Your Mailbox May Fill Up Quickly**

If you feel that your Cisco Unity Connection mailbox fills up more quickly than you expect, the reasons listed below may explain why. (Your Connection administrator specifies the size of your mailbox.)

### Message-Retention Policy May Not Be Enforced

Unless your Connection administrator set up the system to enforce a message-retention policy, you are responsible for managing the size of your mailbox by periodically reviewing your saved messages and either moving, archiving, or deleting them permanently.

If Connection is set up to enforce a message-retention policy, ask your Connection administrator how long the system stores your messages before permanently deleting them. You can then plan to archive or move important messages ahead of time. Connection does not indicate when a message-retention policy is enforced, nor does it warn you before message are permanently deleted as a result of such a policy.

### **Deleted Items and Nondelivery Receipts Are Included in Total Mailbox Size**

Deleted messages remain in your voice message folder and are included in the total mailbox size until Connection purges them or until you purge them manually. Ask your administrator how long messages are stored before they are permanently deleted for you. This way you can plan to archive or move important messages ahead of time.

In addition, when you receive nondelivery receipts (NDRs) for messages that you send, your mailbox can quickly increase in size—especially when original messages included large attachments.

### **Total Message Size Includes Original When Messages Are Forwarded**

You may receive messages that have been forwarded many times over, which increases message size. The original message plus all recorded introductions that were added during forwarding equal the total message size. As a result, your mailbox can exceed its limit, even though you may have relatively few messages stored in it.

### **Total Message Size Includes Attachments**

You may receive messages that contain attached files such as spreadsheets, documents, and faxes, or pictures. The message plus all attached files equal the total message size. As a result, your mailbox can exceed its limit, even though you may have relatively few messages stored in it.

### **Tips for Managing the Size of Your Mailbox**

The following tips can help you make more room in your mailbox:

- Delete messages.
- Manually purge deleted messages from your voice message folder.
- Move voice messages to a folder on your hard disk before deleting them from your email application. (This feature is not available on all systems. Ask your Connection administrator whether it is available to you.)

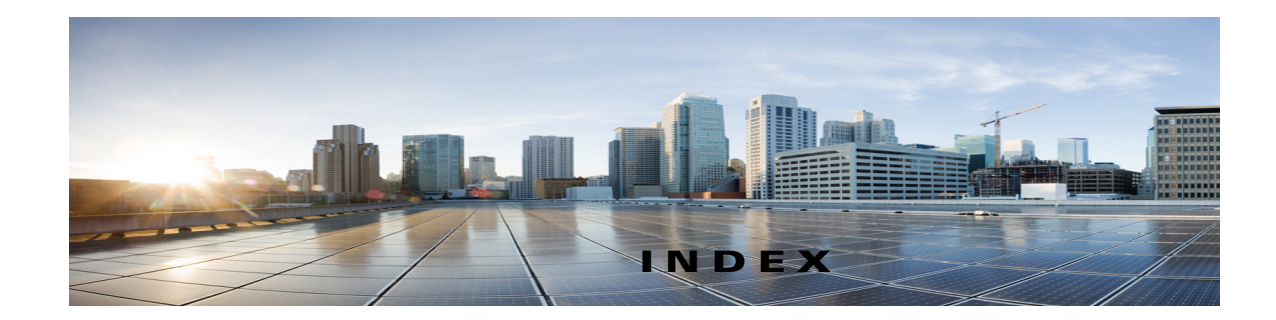

#### A

attachments, effect on mailbox size 26

automatic voice message playback setting, changing in ViewMail for Outlook 12

### С

changing

automatic voice message playback setting, in ViewMail for Outlook 12

email application password to match Cisco PCA password 18

IMAP account setting, in ViewMail for Outlook 14

password

in ViewMail for Outlook to match Cisco PCA password 14

playback device

in Media Master (ViewMail for Outlook) 4

preference for saving sent voice messages, in ViewMail for Outlook 12

recording and playback devices in ViewMail for Outlook 13

recording device

in Media Master (ViewMail for Outlook) 4

sound that notifies of new voice messages, in ViewMail for Outlook 11

speaker playback speed for all messages, in Media Master (ViewMail for Outlook) 5

speaker playback volume for all messages

in Media Master (ViewMail for Outlook) 5

#### checking

voice messages in email application 18

#### Cisco PCA

updating email application password to match 18

updating password

in ViewMail for Outlook to match 14

Cisco Unity Connection ViewMail for Microsoft Outlook. See ViewMail for Outlook

configuring secure messaging settings

in ViewMail for Outlook 13

### D

deleted items, effect on mailbox size **26** 

deleted messages, manually purging in ViewMail for Outlook **10** 

#### deleting

manually purging deleted messages in ViewMail for Outlook **10** 

messages

with ViewMail for Outlook 9

voice messages in email application 18

#### Е

email application

about managing voice messages 17

checking voice messages in 18

deleting voice messages in 18

forwarding voice messages from 17

sending voice messages from 17

updating password to match Cisco PCA password 18

F

forwarded messages, effect on mailbox size 26 forwarding messages with ViewMail for Outlook 9 voice messages from email application 17 full mailbox notifications of 25 reasons for 25

#### 

IMAP account setting, changing in ViewMail for Outlook 14

### К

keyboard shortcuts, Media Master

in ViewMail for Outlook 6

Μ

mailbox managing size 26 notifications of full **25** reasons for filling up 25 managing mailbox size 26 voice messages in email application, about 17 Media Master in ViewMail for Outlook about 3 changing recording and playback devices 4 changing speaker playback speed for all messages 5 changing speaker playback volume for all messages 5 keyboard shortcuts 6 using sound files in recordings 4 message retention policy, effect on mailbox size 25 messages deleting with ViewMail for Outlook 9

forwarding with ViewMail for Outlook 9 replying to with ViewMail for Outlook 9 See also voice messages

#### Ν

nondelivery receipts, effect on mailbox size 26

#### Ρ

passwords, updating
email application to match Cisco PCA 18
in ViewMail for Outlook to match Cisco PCA 14
playback device, changing
in Media Master (ViewMail for Outlook) 4
in ViewMail for Outlook 13

#### R

receipts, checking in email application 18
recording device, changing

in Media Master (ViewMail for Outlook) 4
in ViewMail for Outlook 13

recordings, using sound files

in ViewMail for Outlook 4

replying to messages

with ViewMail for Outlook 9

#### S

secure messaging settings, configuring in ViewMail for Outlook 13 sending voice messages from email application 17 with ViewMail for Outlook 7

sent voice messages, changing preference for saving in ViewMail for Outlook 12

shortcuts, keyboard for Media Master

in ViewMail for Outlook 6

sound files, using in recordings

in ViewMail for Outlook 4

sound that notifies of new voice messages, changing in ViewMail for Outlook 11

speed, changing speaker playback for all messages, inMedia Master (ViewMail for Outlook) 5

### Т

tips for managing mailbox size 26

#### U

Unity Connection Messaging System, voice messages from

in ViewMail for Outlook 8

updating

email application password to match Cisco PCA password **18** 

password

in ViewMail for Outlook to match Cisco PCA password 14

### V

ViewMail for Outlook

about 1

changing automatic voice message playback setting 12changing preference for saving sent voice

messages 12

changing recording and playback devices 13

changing sound that notifies of new voice messages 11

changing your IMAP account setting 14

configuring secure messaging settings 13

forwarding messages 9

Help, accessing 1

managing deleted messages 9

manually purging deleted messages 10

replying to messages 9 sending voice messages 7 updating password in to match Cisco PCA password 14 voice messages about managing in email application 17 checking in email application 18 deleting in email application 18 forwarding from email application 17 from Unity Connection Messaging System in ViewMail for Outlook 8 See also messages sending from email application 17 with ViewMail for Outlook 7 volume, changing speaker playback for all messages

in Media Master (ViewMail for Outlook) 5

Index

1